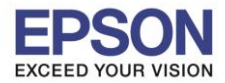

## วิธีการตั้งค่า Wi-Fi ที่เครื่องพิมพ์

## 1.เลือก **Setup** หรือ ตั้งค่า

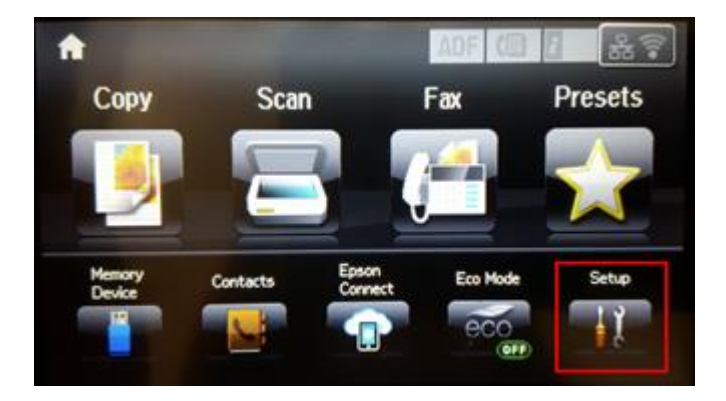

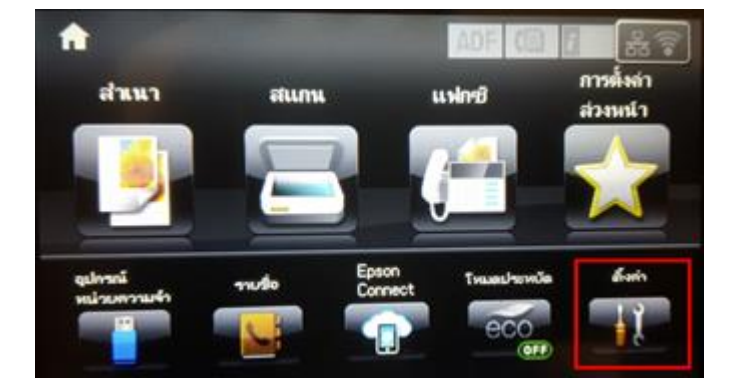

#### 2.เลือก System Administration หรือ การดูแลระบบ

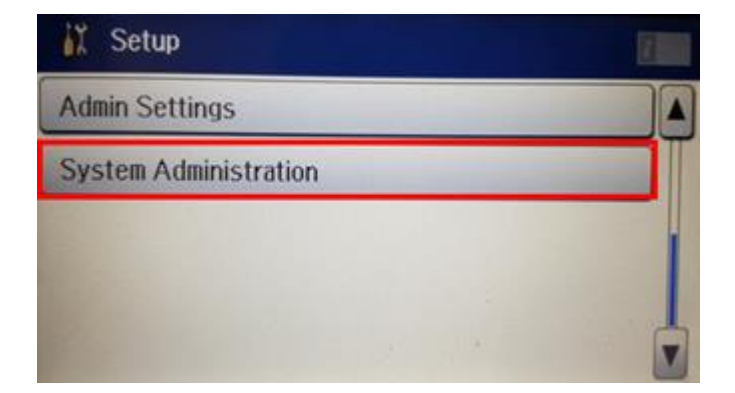

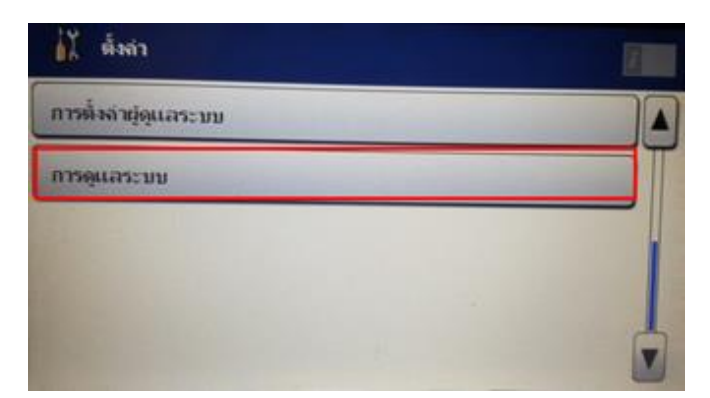

### 3.เลือก Wi-Fi Network Setting หรือ การตั้งค่า Wi-Fi/เครือข่าย

| System Administration       | 1 |
|-----------------------------|---|
| Printer Settings            |   |
| Common Settings             |   |
| Wi-Fi/Network Settings      |   |
| Epson Connect Services      |   |
| Google Cloud Print Services | V |

| 🚮 การดูแสระบบ               |   |
|-----------------------------|---|
| การตั้งง่าเงรื่องพัมพั      |   |
| การตั้งลำทั่วไป             |   |
| การตั้งล่า Wi-Fi/เครือข่าย  |   |
| ษริการของ Epson Connect     |   |
| มร์การพิมพ์สาน Google Cloud | T |

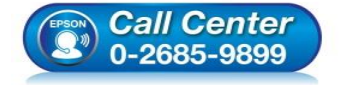

- สอบถามข้อมูลการใช้งานผลิตภัณฑ์และบริการ
- โทร.**0-2685-989**9
- เวลาทำการ : วันจันทร์ ศุกร์ เวลา 8.30 17.30 น.ยกเว้นวันหยุดนักขัตฤกษ์
- <u>www.epson.co.th</u>

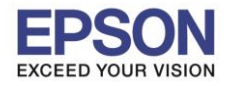

### 4.เลือก Wi-Fi Setup หรือ ตั้งค่า Wi-Fi

| Wi-Fi/Network Settings | 2 | 🔘 การตั้งก่า Wi-Fi/เครือข่าย | 3 |
|------------------------|---|------------------------------|---|
| Wi-Fi/Network Status   |   | สถานะ Wi-Fi/เจรือข่าย        | A |
| Wi-Fi Setup            |   | ต์หลา Wi-Fi                  |   |
| Connection Check       |   | การครวจสอบการเชื่อมต่อ       |   |

### 5.เลือก Wi-Fi Setup Wizard หรือ ตัวช่วยสร้างการตั้งค่า Wi-Fi

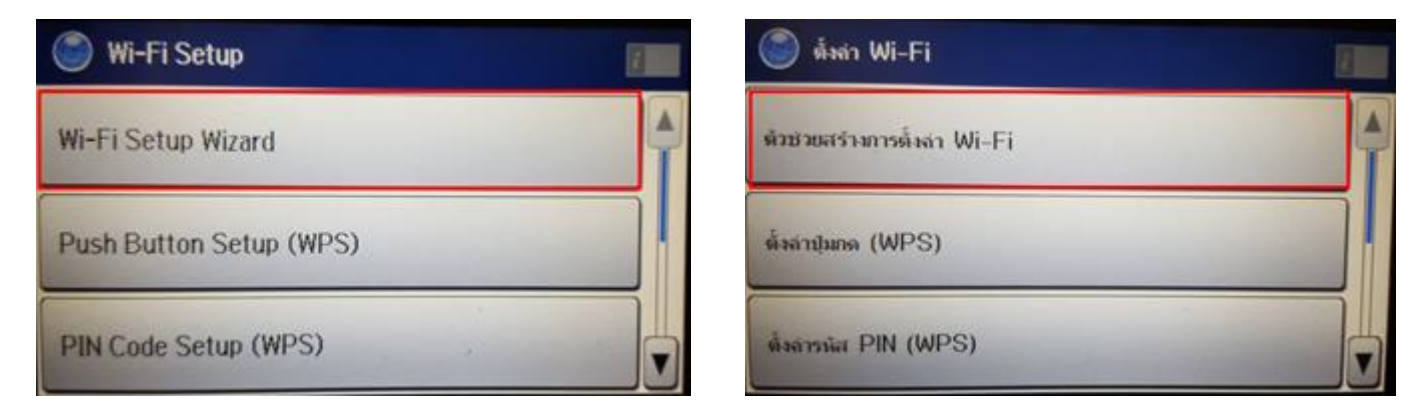

## 6.เลือกชื่อ Wi-Fi ที่ลูกค้าใช้งาน (ในตัวอย่างใช้เป็นชื่อ **Fang's HP**)

| Select Network  |                                            |
|-----------------|--------------------------------------------|
| Fang's HP       |                                            |
| ETH-CS          |                                            |
| ETH-MKT         |                                            |
| DIRECT-8CE66005 | 14-10-10-10-10-10-10-10-10-10-10-10-10-10- |
| ETH-GUESTS      | T                                          |

| 🍥 เลือกเครือข่าย | 2 |
|------------------|---|
| Fang's HP        |   |
| ETH-SALE         |   |
| ETH-GUESTS       |   |
| ETH-MKT          |   |
| ETH-CS           | V |

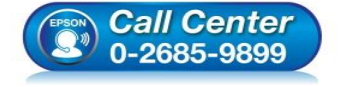

- สอบถามข้อมูลการใช้งานผลิตภัณฑ์และบริการ
  - โทร.0-2685-9899 เวลาทำการ : วันจันทร์ – ศุกร์ เวลา 8.30 – 17.30 น.ยกเว้นวันหยุดนักขัตฤกษ์
- <u>www.epson.co.th</u>

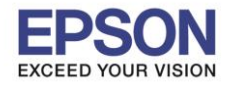

7.จะปรากฏหน้าต่างให้ใส่ **Password** เข้าใข้งาน Wi-Fi เมื่อใส่ **Password** เสร็จแล้ว กด **Proceed** หรือ ดำเนินการ

| Wi-Fi Setup    | 🌍 ตั้งก่า Wi-Fi  |   |
|----------------|------------------|---|
| Network (SSID) | เจรือข่าย (SSID) | - |
| Fang's HP      | Fang's HP        |   |
| Password       | รหัสผ่าน         |   |
| ******         | *****            | 1 |

8.จะปรากฏหน้าต่างยืนยันการตั้งค่า Wi-Fi ของเครื่องพิมพ์ กด OK หรือ ดกลง

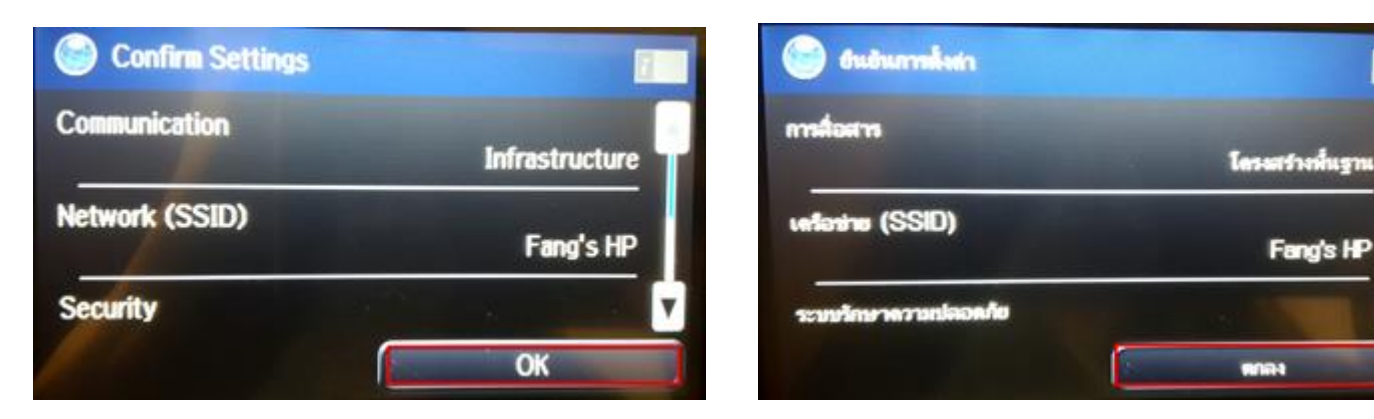

### 9.จะปรากฏหน้าต่างตั้งค่าเสร็จสมบูรณ์ กด Done หรือ เสร็จ

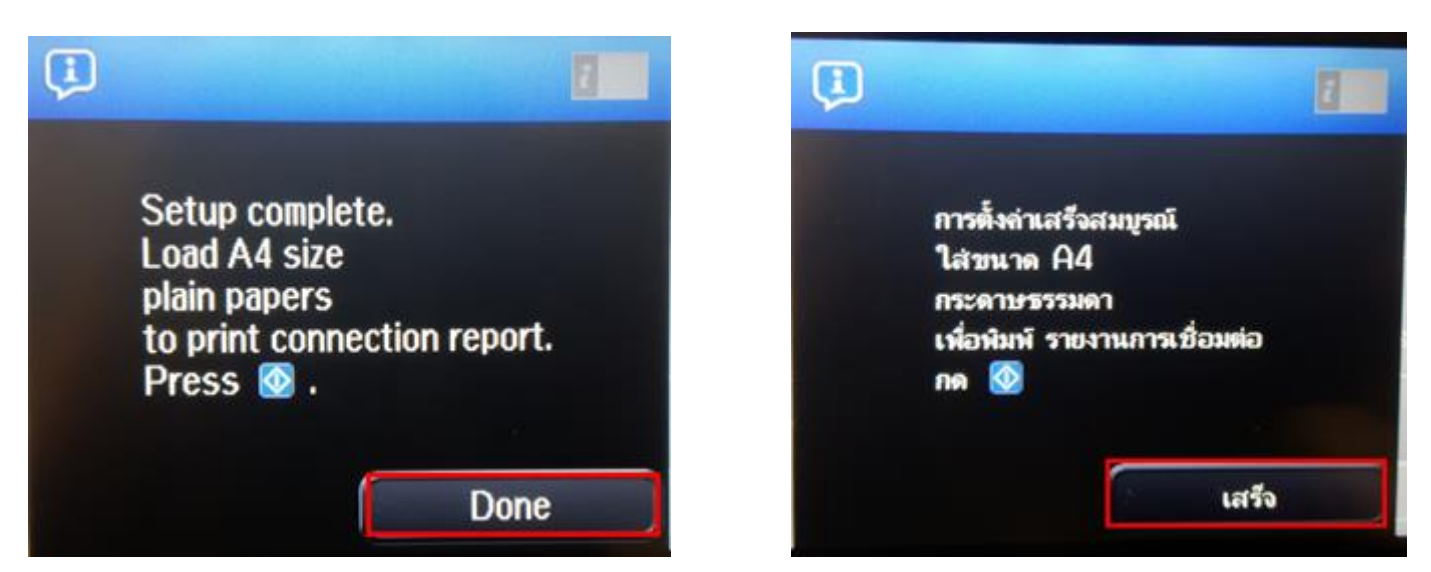

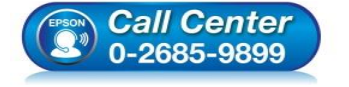

- สอบถามข้อมูลการใช้งานผลิตภัณฑ์และบริการ
- โทร**.0-2685-9899**
- เวลาทำการ : วันจันทร์ ศุกร์ เวลา 8.30 17.30 น.ยกเว้นวันหยุดนักขัตฤกษ์
- <u>www.epson.co.th</u>

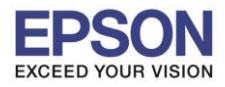

# วิธีการเชื่อมต่อ Wi-Fi แบบ Infra (Router)

1. Connect Wireless ที่เครื่องคอมพิวเตอร์ กับ Router หรือ Access Point

คลิกที่ 🛜 ด้านบนขวาของหน้าจอจากนั้นคลิกที่ Router หรือ Access Point เพื่อทำการเชื่อมต่อ Wireless

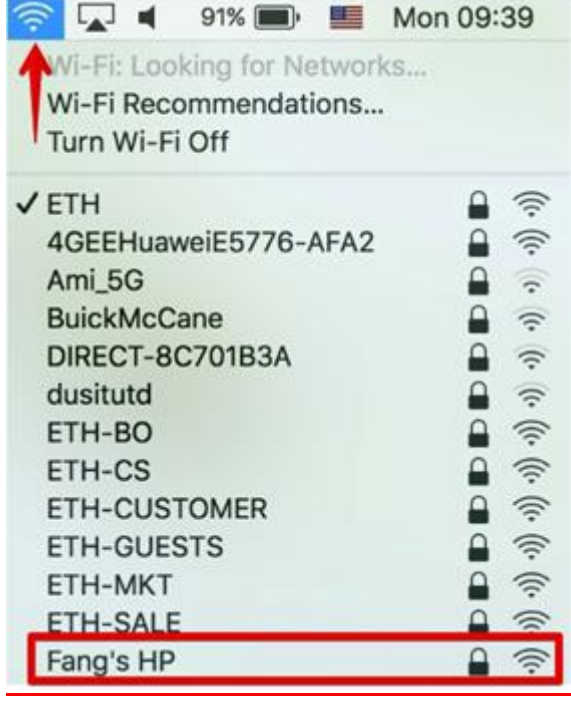

# <u>2. วิธีการติดตั้งไดร์เวอร์แบบ Wi-Fi</u>

1.เปิดแผ่นซีดีไดรเวอร์ และ ดับเบิ้ลคลิกที่ EPSON

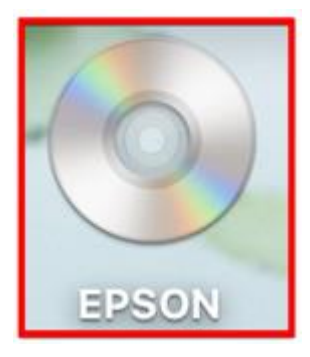

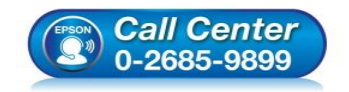

- สอบถามข้อมูลการใช้งานผลิตภัณฑ์และบริการ โทร.0-2685-9899
- เวลาทำการ : วันจันทร์ ศุกร์ เวลา 8.30 17.30 น.ยกเว้นวันหยุดนักขัตฤกษ์
- <u>www.epson.co.th</u>

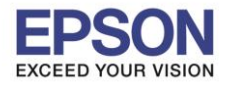

# 2.ดับเบิ้ลคลิกที่โฟลเดอร์ EPSON

|       | S EPSON |  |
|-------|---------|--|
| EPSON |         |  |
|       |         |  |
|       |         |  |
|       |         |  |
|       |         |  |

# 3.ดับเบิ้ลคลิกที่ Setup Navi

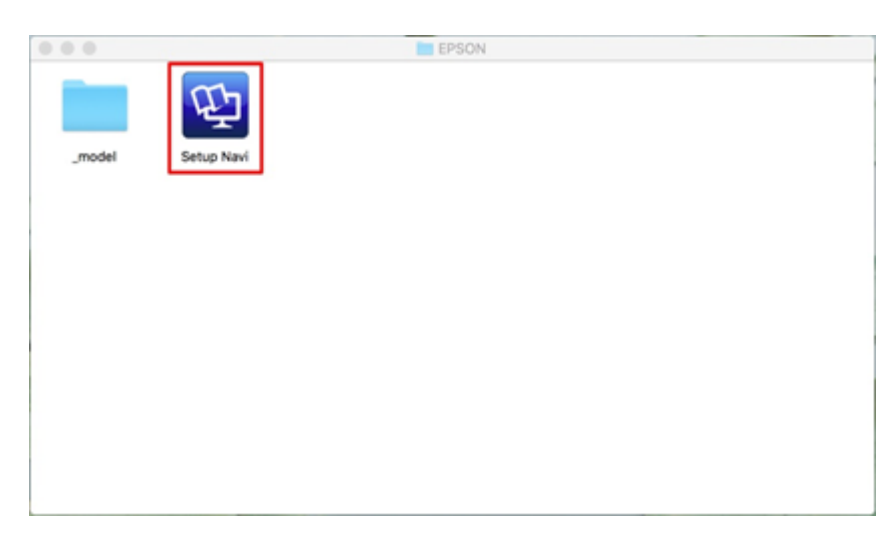

4.ระบบจะเข้าไปที่หน้าเว็บไซต์ <u>http://support.epson.net/setupnavi/</u> จากนั้นให้ใส่รุ่นเครื่องพิมพ์ และคลิก 🤦

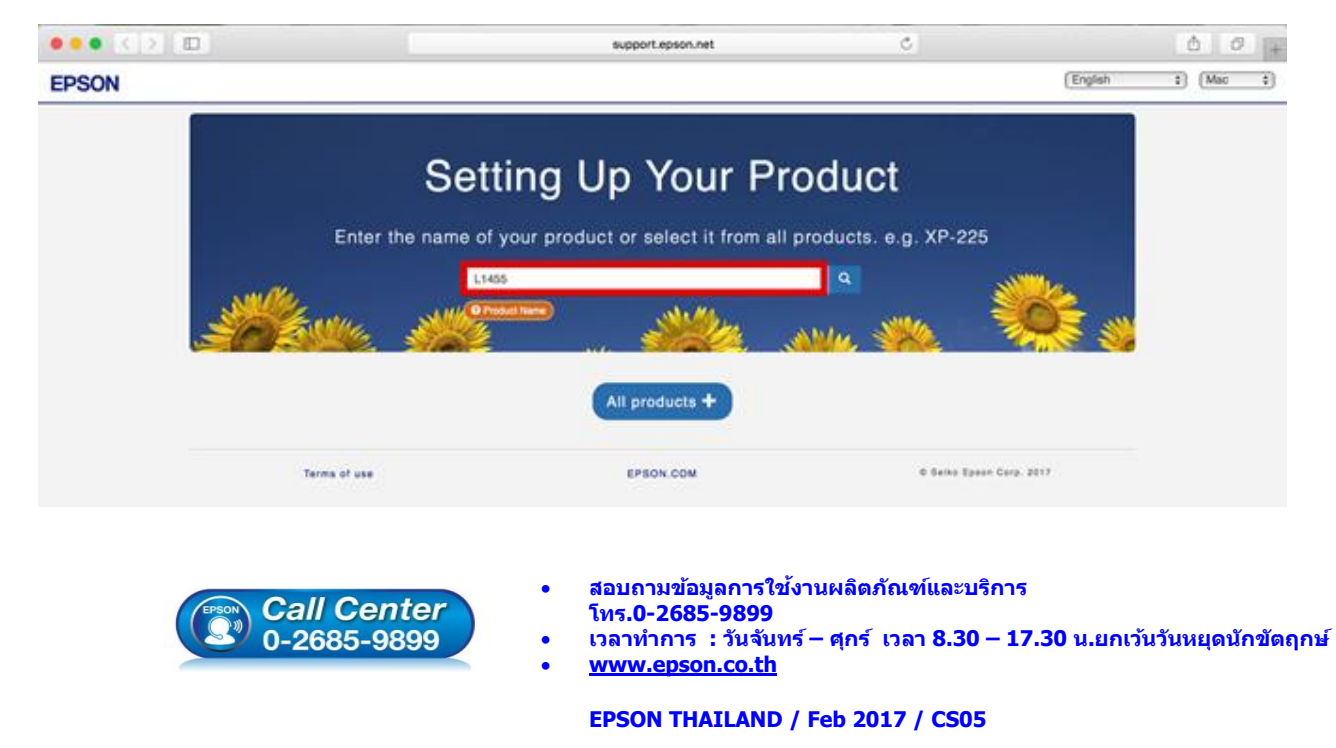

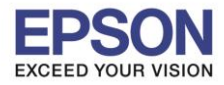

6

#### 5.คลิก Let's get start

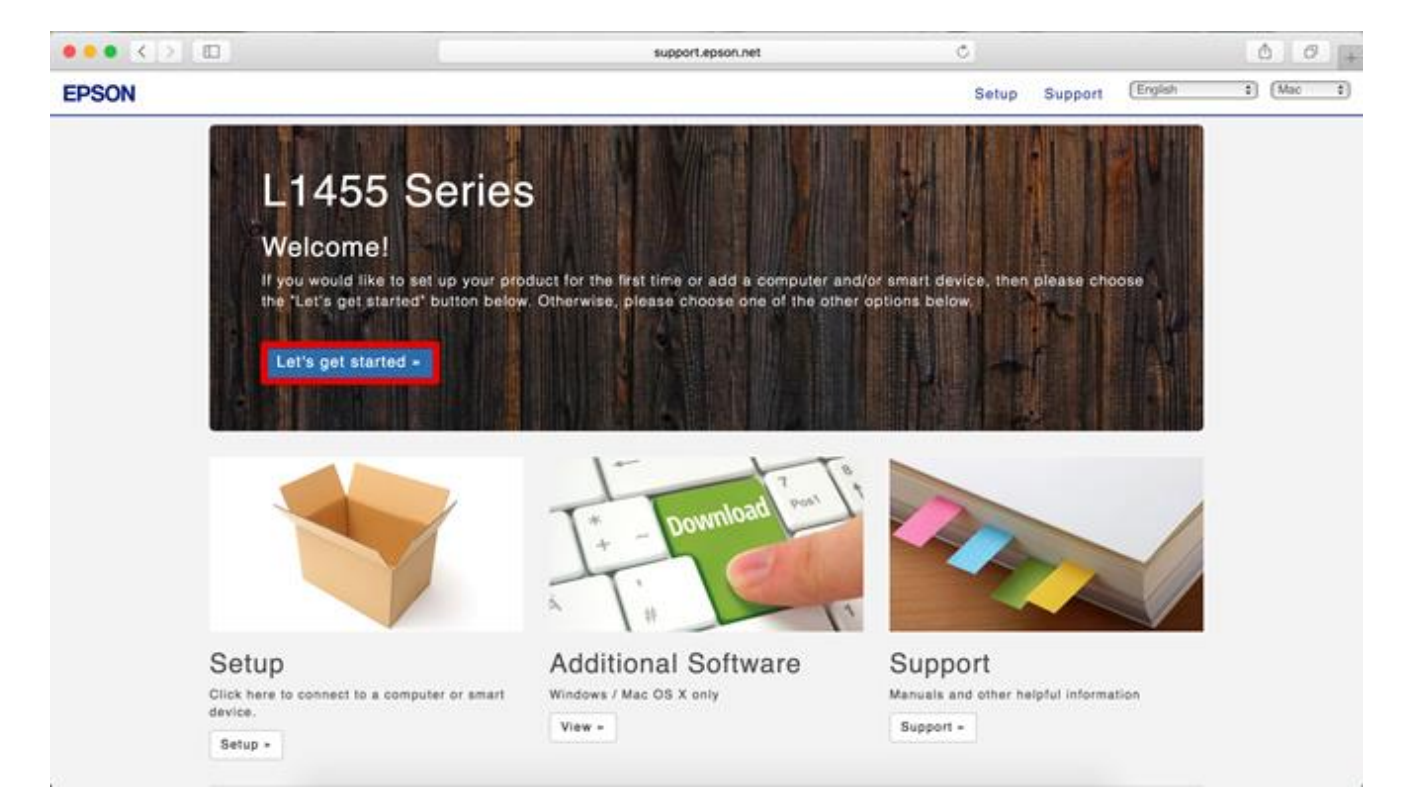

#### 6.คลิก **Download**

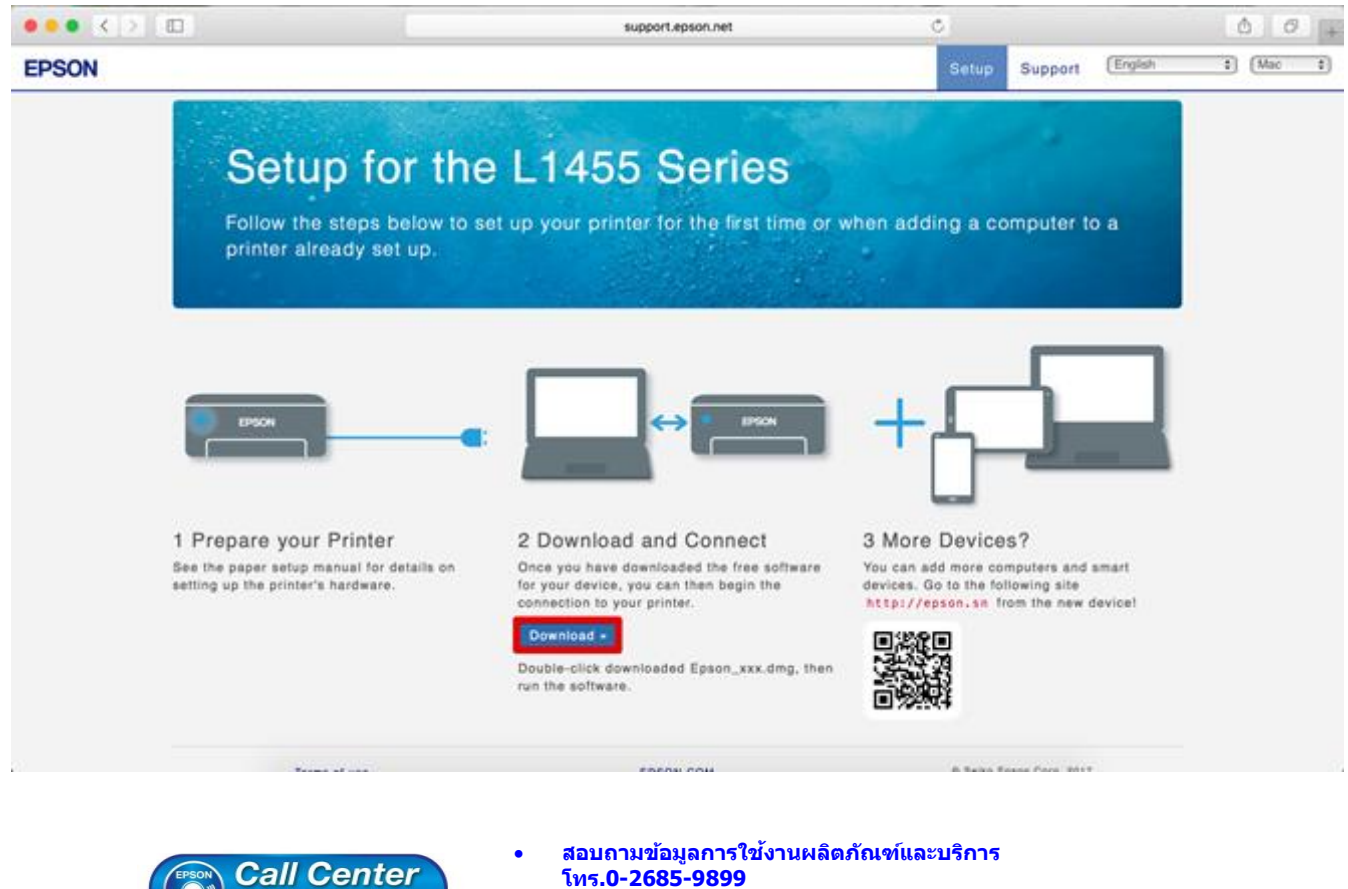

- *Call Center* โทร.0-2685-9899 0-2685-9899 • เวลาทำการ : วันจันทร์ – ศุกร์ เวลา 8.30 – 17.30 น.ยกเว้นวันหยุดนักขัดฤกษ์
  - <u>www.epson.co.th</u>

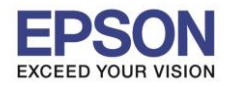

### 7.จะปรากฏหน้าต่างกำลังดาวน์โหลดไฟล์ติดตั้ง

| ••• < > | 10 wp                                                                    | port.epson.net               | ¢     |                                                                                           | 0     |
|---------|--------------------------------------------------------------------------|------------------------------|-------|-------------------------------------------------------------------------------------------|-------|
| EPSON   |                                                                          |                              |       | Downloads<br>Epson_L1455_Series_EM_31_Web.dmg<br>7.7 MB of 100.4 MB — 4 minutes remaining | Clear |
|         | Setup for the L1455                                                      | Series                       | 5     |                                                                                           | _     |
|         | Follow the steps below to set up your printer<br>printer already set up. | r for the first time or when | addin | g a computer to a                                                                         |       |

# 8.จะปรากฏไฟล์ติดตั้ง ดังรูป

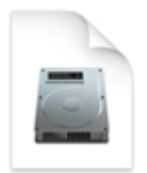

Epson\_L1455\_Seri es\_EM\_1...eb.dmg 100.4 MB

9.เมื่อทำการดับเบิ้ลคลิกไฟล์ติดตั้งจะปรากฏหน้าต่างขึ้นมาใหม่ ให้เลือก Install Navi

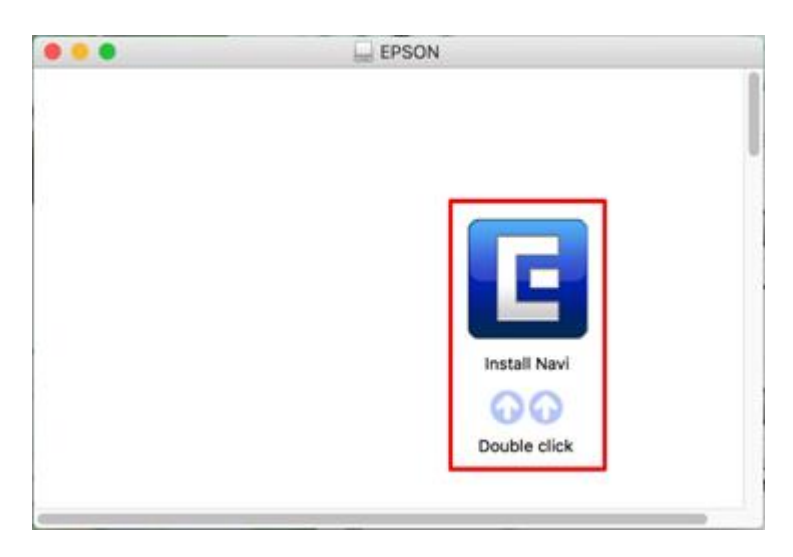

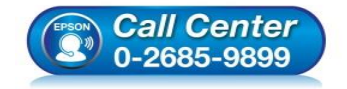

- สอบถามข้อมูลการใช้งานผลิตภัณฑ์และบริการ โทร.0-2685-9899
- เวลาทำการ : วันจันทร์ ศุกร์ เวลา 8.30 17.30 น.ยกเว้นวันหยุดนักขัตฤกษ์
- <u>www.epson.co.th</u>

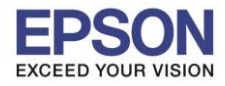

#### 10.จะมีข้อมูลยืนยันให้เปิดไฟล์ติดตั้ง คลิก Open

| 0        | "Install Navi" is an<br>Internet. Are you s                                | application downloaded from<br>sure you want to open it?                        | m the         |
|----------|----------------------------------------------------------------------------|---------------------------------------------------------------------------------|---------------|
| <b>_</b> | "Install Navi" is on the<br>"Epson_L385_Series_E<br>image today at 14:39 f | disk image<br>AM_10_Web.dmg". Safari download<br>rom <b>support.epson.net</b> . | ed this disk  |
|          | Don't warn me v                                                            | when opening applications on t                                                  | his disk imag |
|          |                                                                            |                                                                                 |               |

11.จะปรากฏหน้าต่างใส่ Password (หากมี) จากนั้นคลิก OK

| pa | issword to a | llow this. |  |
|----|--------------|------------|--|
| E  |              |            |  |
| Us | ser Name:    | lotLine    |  |
| F  | Password:    | •••••      |  |

12.คลิก I agree to the contents of the License Agreement จากนั้นคลิก Next

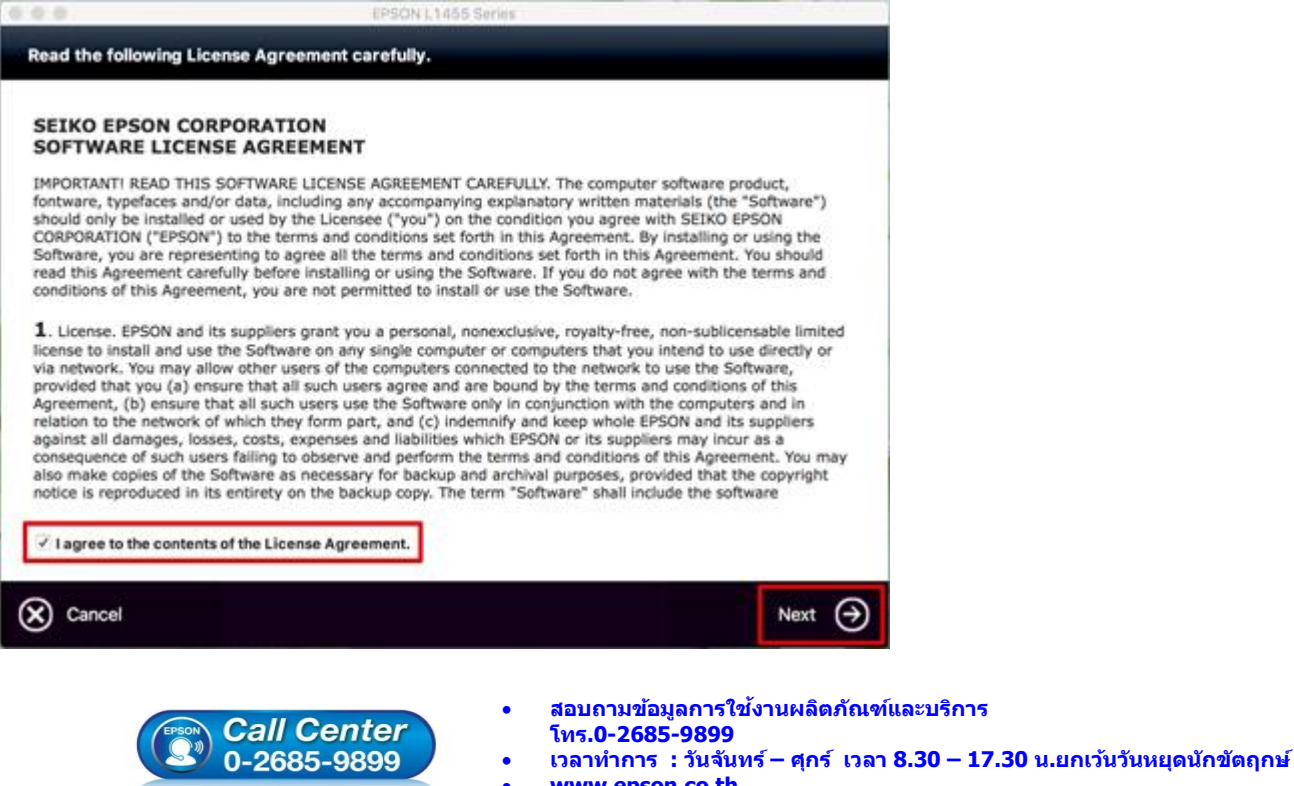

## www.epson.co.th

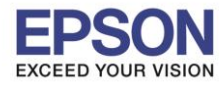

#### 13.คลิก **Next**

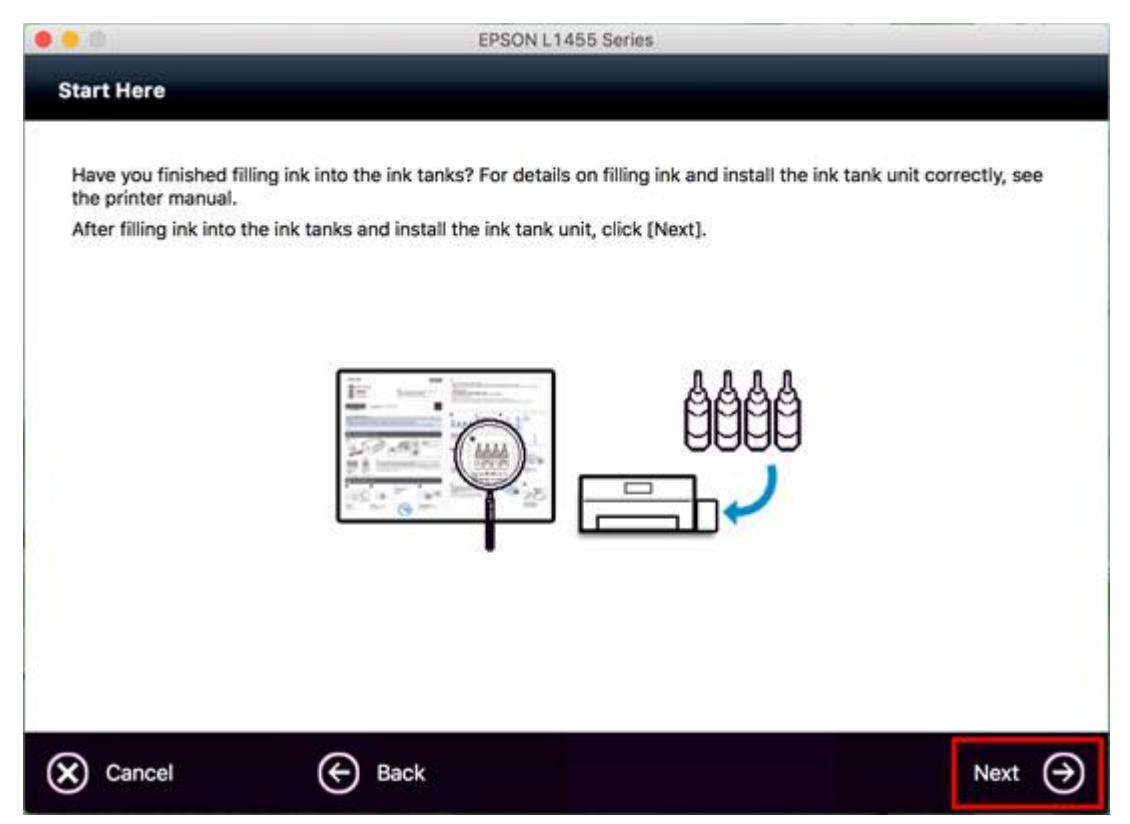

#### 14.คลิก **Install**

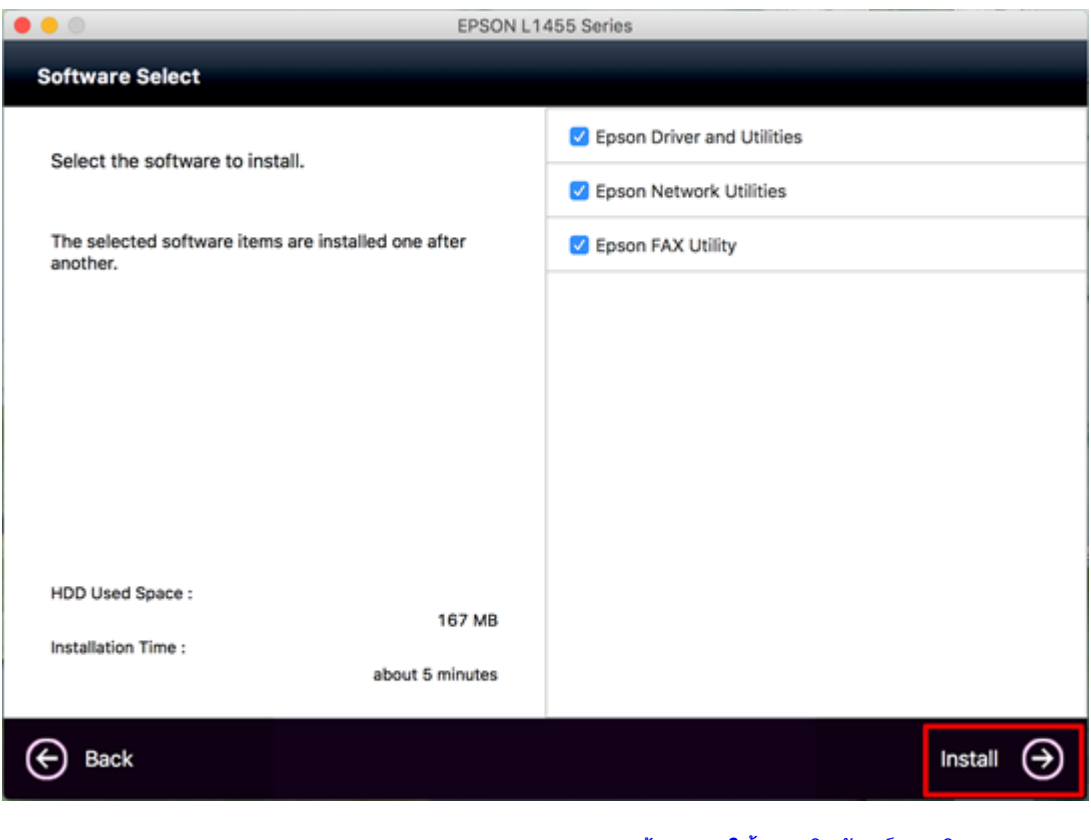

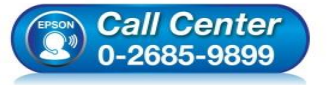

- สอบถามข้อมูลการใช้งานผลิตภัณฑ์และบริการ
- โทร**.0-2685-9899**
- เวลาทำการ :วันจันทร์ ศุกร์ เวลา 8.30 17.30 น.ยกเว้นวันหยุดนักขัดฤกษ์
- <u>www.epson.co.th</u>

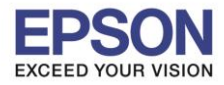

#### 15.จะปรากฎหน้าต่างกำลังติดตั้ง

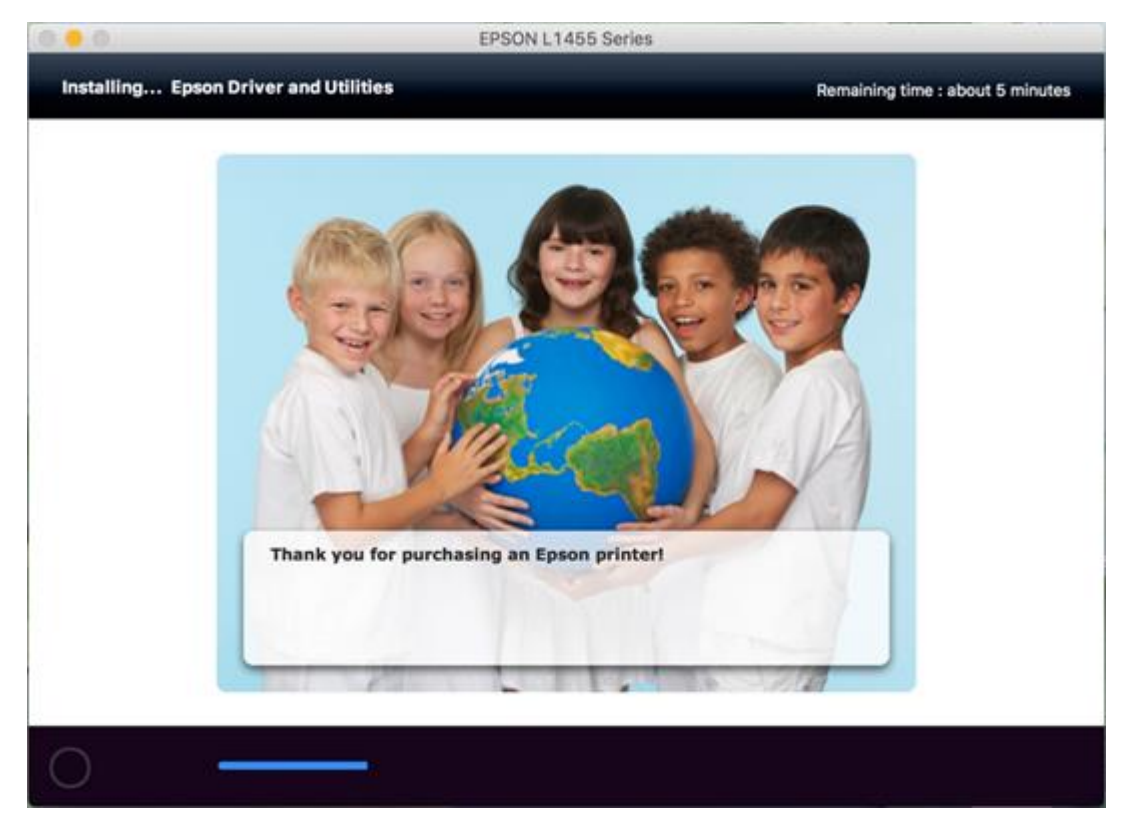

# 16.เลือก Ink charging is complate. จากนั้นคลิก Next

| 0                                                     | EPSON L1455 Series                                                                                                    |
|-------------------------------------------------------|----------------------------------------------------------------------------------------------------|
| Note                                                  |                                                                                                    |
| Before proceeding to th<br>If ink charging is not cor | e next setting, make sure that ink charging is complete and the power light is on.<br>nplete, you may not be able to make settings for the product correctly. |
|                                                       | الا<br>الا<br>الا<br>الا<br>الا<br>الا<br>الا<br>الا<br>الا<br>الا                                                                                            |
| ☑ Ink charging is compl                               | ete.                                                                                                    |
| 🗙 Cancel                                              | Next $( ightarrow$                                                                                                    |

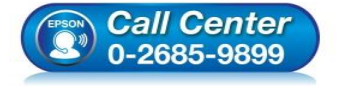

- สอบถามข้อมูลการใช้งานผลิตภัณฑ์และบริการ โทร.0-2685-9899
- เวลาทำการ : วันจันทร์ ศุกร์ เวลา 8.30 17.30 น.ยกเว้นวันหยุดนักขัตฤกษ์
- <u>www.epson.co.th</u>

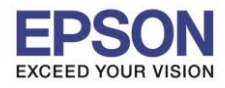

#### 17.คลิก Wi-Fi Network Connection

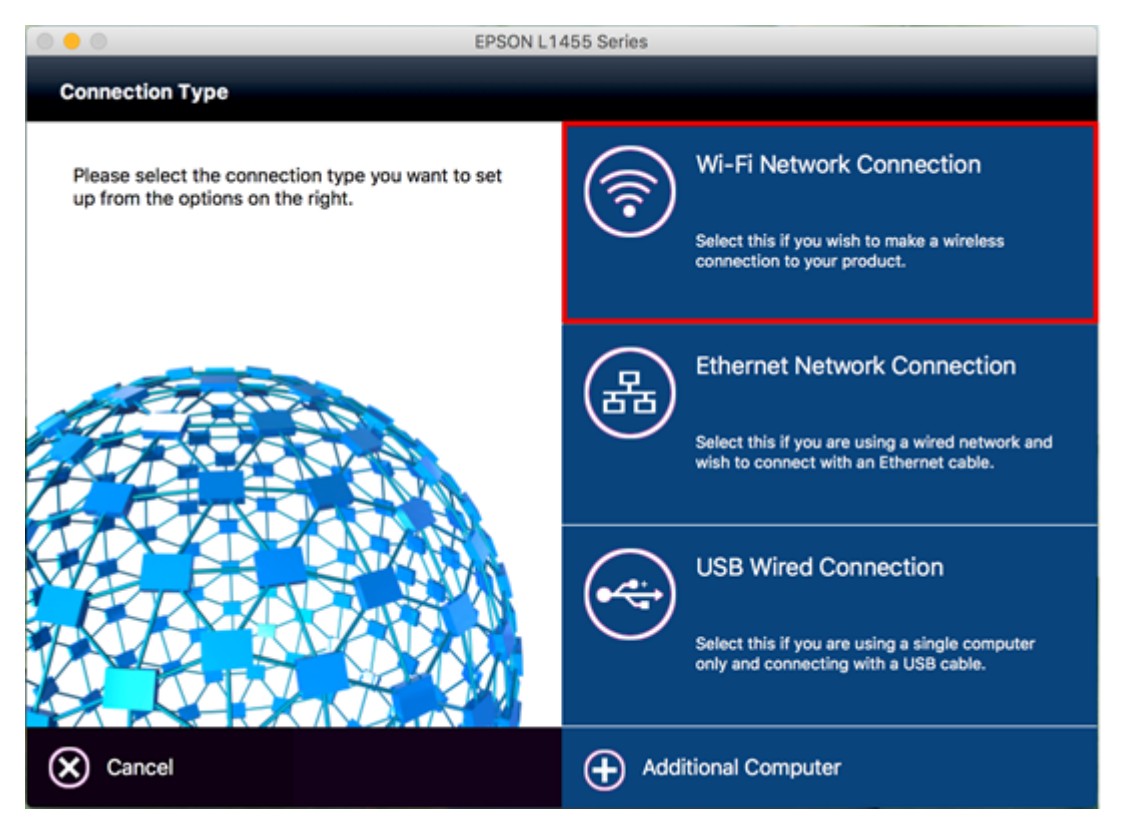

# 18.จะปรากฏหน้าต่างดิดตั้งไดรเวอร์เสร็จสมบูรณ์ คลิก Next

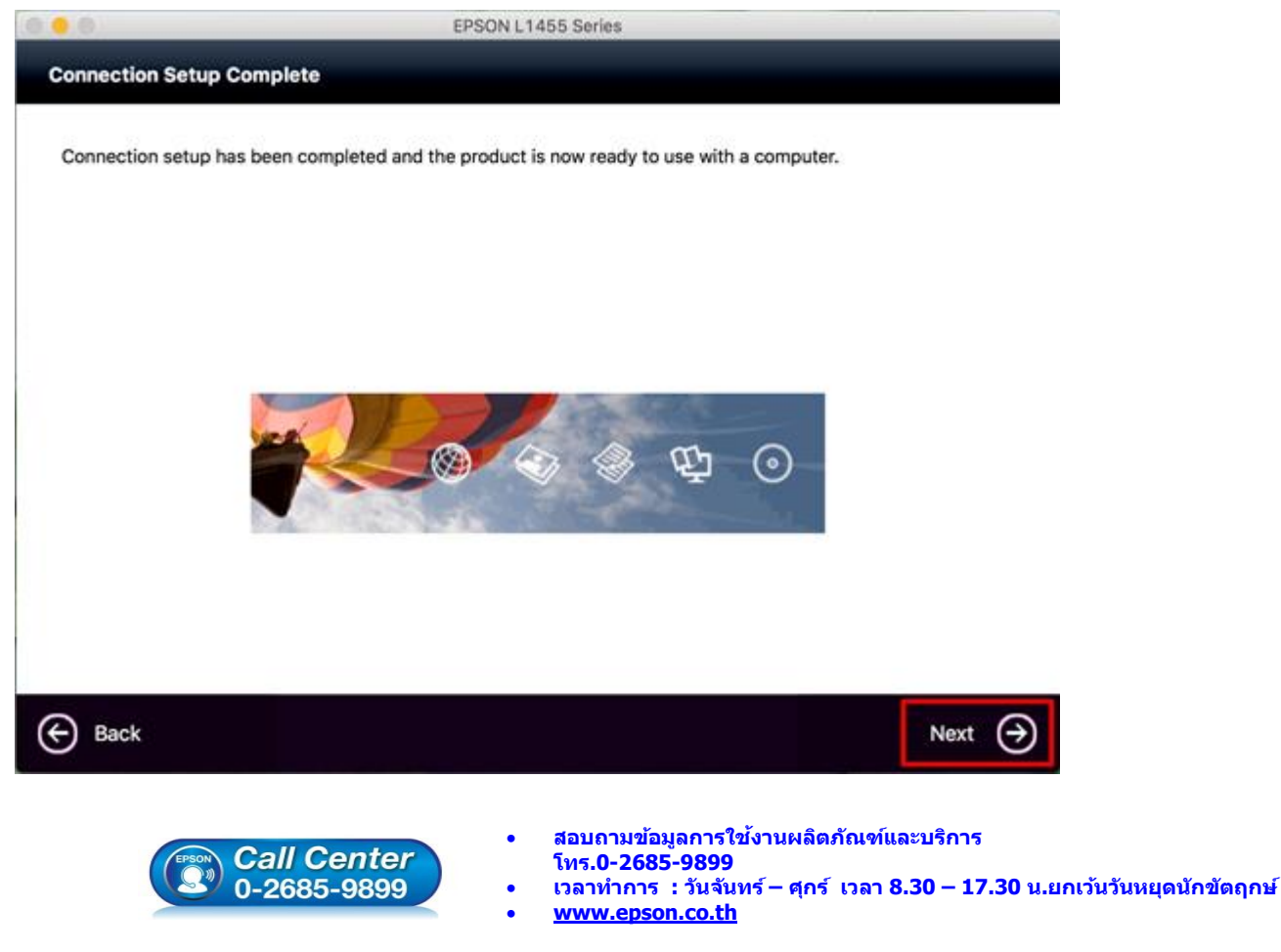

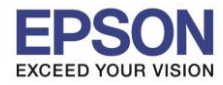

#### 19.คลิก **Yes**

|                         | EPSON L1455 Series                                       |     |
|-------------------------|----------------------------------------------------------|-----|
| etting Latest Update    | 5                                                        |     |
| Check for software upda | tes automatically and notify you the latest information. |     |
| Do you want to enable t | ie festure?                                              |     |
| bo you want to enable t | is reduic:                                               |     |
|                         |                                                          |     |
|                         |                                                          |     |
|                         |                                                          |     |
|                         |                                                          |     |
|                         |                                                          |     |
|                         |                                                          |     |
|                         |                                                          |     |
|                         |                                                          |     |
|                         |                                                          |     |
|                         |                                                          |     |
| A                       |                                                          | × 6 |

#### 20.คลิก **Finish**

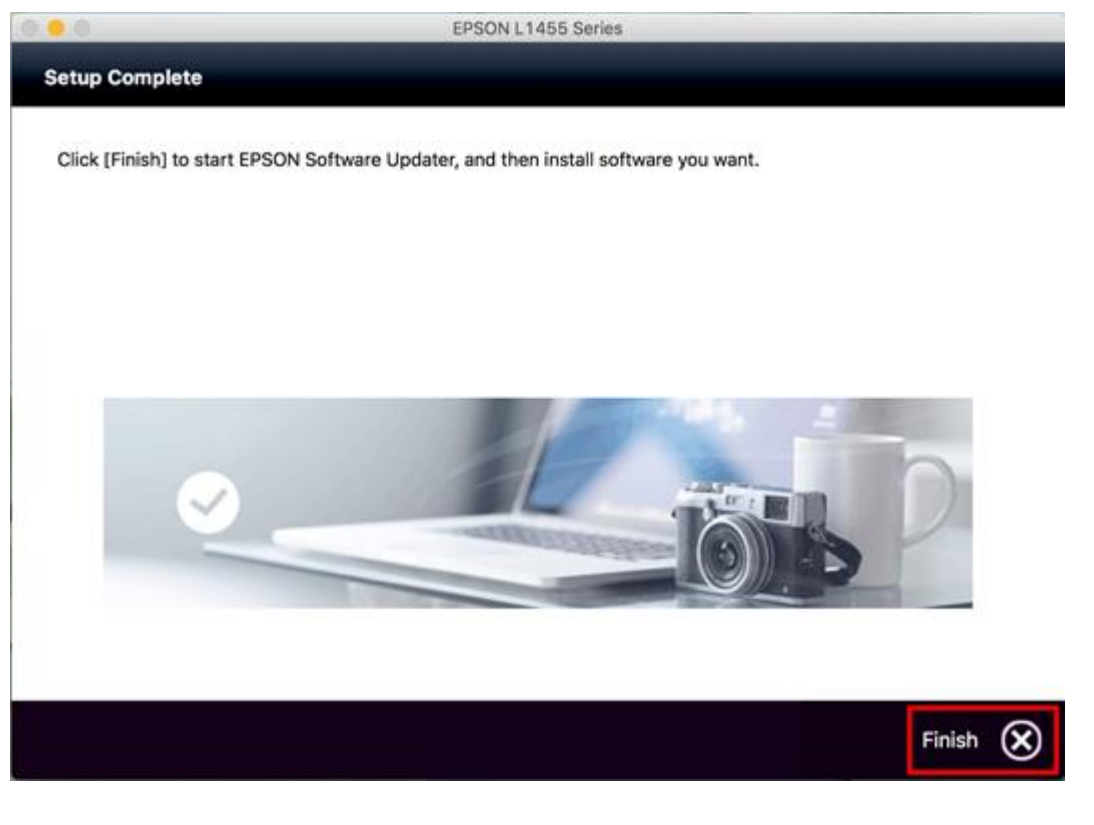

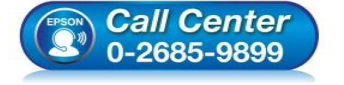

- สอบถามข้อมูลการใช้งานผลิตภัณฑ์และบริการ โทร.0-2685-9899
- เวลาทำการ : วันจันทร์ ศุกร์ เวลา 8.30 17.30 น.ยกเว้นวันหยุดนักขัตฤกษ์
- <u>www.epson.co.th</u>

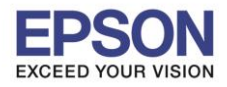

### วิธีการ Add เครื่องพิมพ์ที่เครื่องคอมพิวเตอร์

1.คลิกไปที่ 👅

#### 2.เลือกไปที่ System Preferences

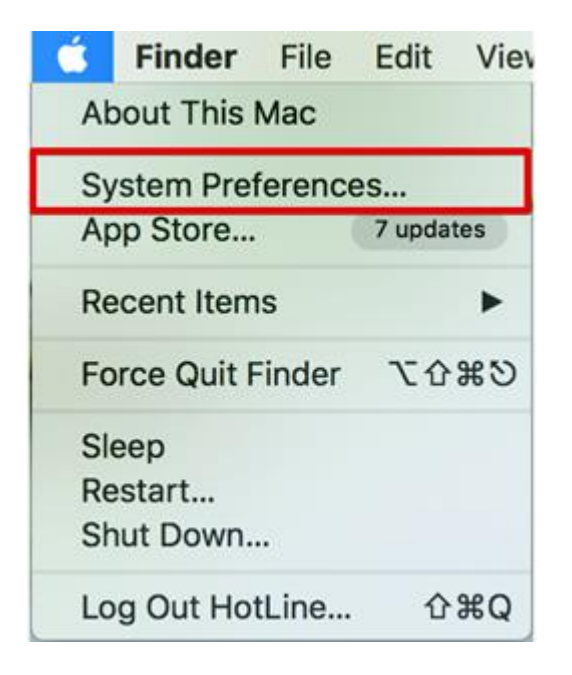

#### 3.เลือกไปที่ Printers & Scanners

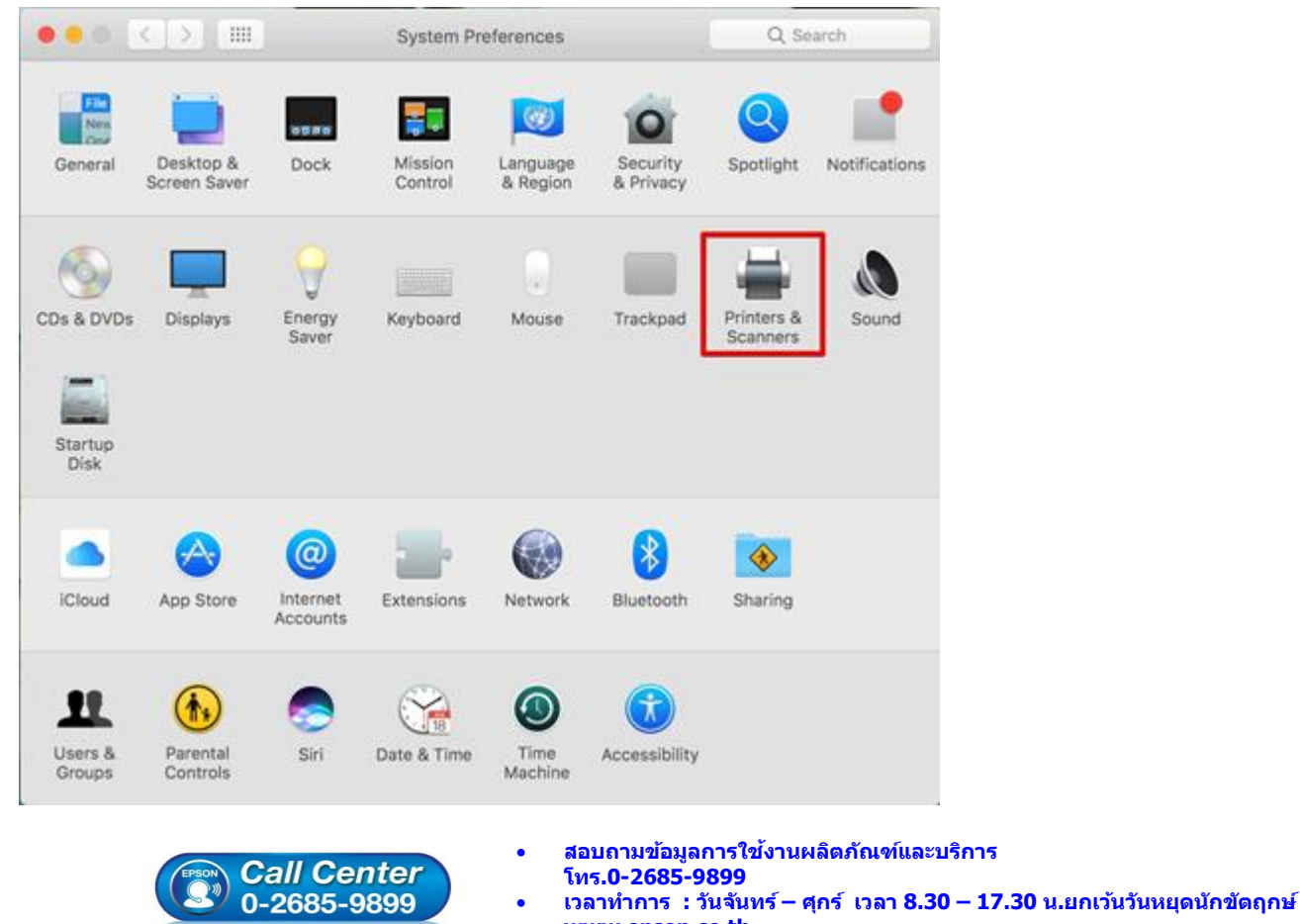

www.epson.co.th

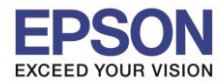

4.คลิกไปที่ +

# 5.เลือกที่ Add Printer or Scanner...

| ••• < > ==                            | Printers & Scan     | ners                                                     | Q, Search |   |
|---------------------------------------|---------------------|----------------------------------------------------------|-----------|---|
|                                       | Clic                | No printers are available.<br>k Add (+) to set up a prin | ter.      |   |
| + - Add Printer or Scanner            | Default printer:    | Last Printer Used                                        | 0         |   |
| Nearby Printers<br>EPSON L1455 Series | Default paper size: | A4                                                       | 0         | ? |

## 6.เลือกรุ่นเครื่องพิมพ์ คลิก Add

| • • •                            |                         | Add |                       |     |
|----------------------------------|-------------------------|-----|-----------------------|-----|
| 🔒 🌚 🖕                            | ÷                       | Q S | earch                 |     |
| Default IP Win                   | dows                    | 5   | Search                |     |
|                                  |                         |     |                       |     |
| Name                             |                         | /   | Kind                  | _   |
| EPSON L1455 Se<br>FAX EPSON L145 | eries<br>55 Series (IP) |     | Bonjour Multifunction | on  |
|                                  | Jo Genes (ir)           |     | LEGONTAX              |     |
|                                  |                         |     |                       |     |
|                                  |                         |     |                       |     |
|                                  |                         |     |                       | _   |
|                                  |                         |     |                       |     |
|                                  |                         |     |                       |     |
|                                  |                         |     |                       |     |
| Name: E                          | PSON L1455 Series       |     |                       |     |
| Location:                        |                         |     |                       |     |
| Use:                             | EPSON L1455 Series      |     |                       |     |
|                                  |                         |     |                       |     |
|                                  |                         |     |                       |     |
|                                  |                         |     |                       | Add |
|                                  |                         |     |                       |     |

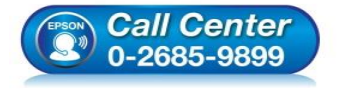

- สอบถามข้อมูลการใช้งานผลิตภัณฑ์และบริการ
- โทร**.0-2685-9899**
- เวลาทำการ : วันจันทร์ ศุกร์ เวลา 8.30 17.30 น.ยกเว้นวันหยุดนักขัตฤกษ์
- <u>www.epson.co.th</u>

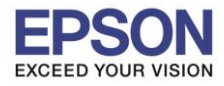

# 7.จะปรากฏชื่อเครื่องพิมพ์ที่เพิ่ม ดังรูป

|                                                        | Printers & Scanners       | Q, Search                      |
|--------------------------------------------------------|---------------------------|--------------------------------|
| Printers                                               |                           | Print Scan                     |
| EPSON L1455 Series <ul> <li>Idle, Last Used</li> </ul> | EPSO                      | N L1455 Series                 |
|                                                        | Op                        | pen Print Queue                |
|                                                        | Op                        | tions & Supplies               |
|                                                        | I a catilana              |                                |
|                                                        | Kind: EPSON               | L1455 Series                   |
|                                                        | Status: Idle              |                                |
|                                                        | Share this printer on the | he network Sharing Preferences |
| + -                                                    |                           |                                |
|                                                        | Default printer: Last     | Printer Used                   |
|                                                        | Default paper size: A4    | •                              |

# วิธีการตั้งค่า EPSON Scan ให้ใช้งานแบบ Wi-Fi

1.คลิกไปที่ Q

### 2.พิมพ์คำว่า EPSON Scan 2 Utility ในช่องคันหา

| Epson Scan 2 Utility    |
|-------------------------|
| Version: 6.1.4          |
|                         |
|                         |
| Kind Application        |
| Size 370 KB             |
| Modified 2/2/2560 BE    |
| Last opened 2/2/2560 BE |
|                         |

www.epson.co.th

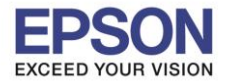

| หัวข้อ               | : วิธีการเชื่อมต่อ Wi-Fi แบบ Infra (Router) |
|----------------------|---------------------------------------------|
| รองรับพรินเตอร์รุ่น  | : L1445                                     |
| รองรับระบบปฏิบัติการ | : Mac OS X                                  |

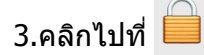

4.จะปรากฏหน้าต่างใส่ Password (หากมี) จากนั้นคลิก **OK** 

| Install Navi wants to make changes. Type your<br>password to allow this. |  |
|--------------------------------------------------------------------------|--|
| User Name: HotLine                                                       |  |
| Password:                                                                |  |
| Cancel                                                                   |  |

5.คลิกไปที่ + เพื่อเพิ่ม Scanner

6.เลือกที่ IP Address ของเครื่องพิมพ์ที่ปรากฏ คลิก Add

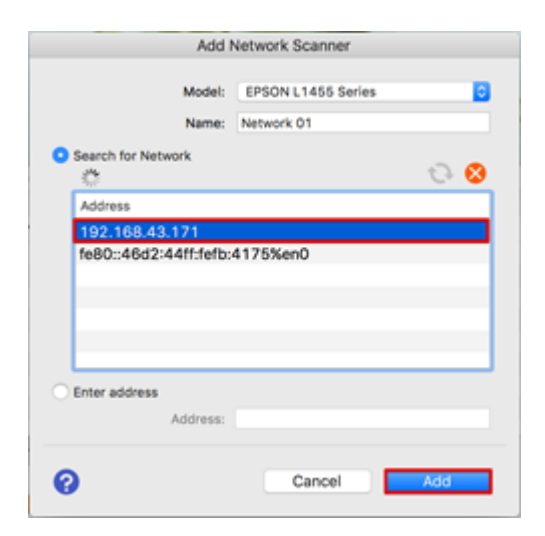

# 7.จะปรากฏชื่อเครื่องสแกนที่เพิ่ม ดังรูป

| 9 0 🔴                                    | Scanner Settings   |                    |  |  |
|------------------------------------------|--------------------|--------------------|--|--|
| Name                                     | Model              | Connection/Address |  |  |
| Network 01                               | EPSON L1455 Series | 192.168.43.171     |  |  |
|                                          |                    |                    |  |  |
|                                          |                    |                    |  |  |
|                                          |                    |                    |  |  |
|                                          |                    |                    |  |  |
|                                          |                    |                    |  |  |
| + -                                      |                    |                    |  |  |
| Click the lock to proved further abaptat |                    |                    |  |  |
|                                          |                    |                    |  |  |
| 0                                        | Canc               | el OK              |  |  |
| •                                        |                    |                    |  |  |

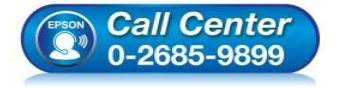

- สอบถามข้อมูลการใช้งานผลิตภัณฑ์และบริการ
  - โทร.**0-2685-9899**
- เวลาทำการ : วันจันทร์ ศุกร์ เวลา 8.30 17.30 น.ยกเว้นวันหยุดนักขัตฤกษ์
- <u>www.epson.co.th</u>

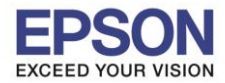

8.เมื่อเปิดโปรแกรม EPSON Scan 2 จะปรากฏรายละเอียด ดังรูป

|    | Epson Scan 2      |       |                      |      |
|----|-------------------|-------|----------------------|------|
|    | Scanner:          | EPS   | ON L1455 Series (Net | tw ᅌ |
|    | Scan Settings:    | Defa  | ault Setting         | ٢    |
|    |                   |       |                      |      |
|    | Main Settings     | Ad    | vanced Settings      |      |
|    |                   |       |                      |      |
|    | Document Sou      | irce: | Auto Detect          |      |
|    | Scanning S        | Side: | Single-Sided         |      |
|    | Document S        | Size: | A4                   |      |
|    | Image T           | ype:  | Black & White        |      |
|    | Resolu            | tion: | 200 🔽 dpi            |      |
|    | Stitch Ima        | ges:  | Off                  | ٥    |
|    | Rot               | tate: | 0°                   | 0    |
|    | After Scanning Op | tion: | None                 |      |
|    | Image Format:     | PDF   |                      | ٢    |
|    | File Name:        | img2  | 0170202_08300111.pdf | f 🜔  |
|    | Folder:           | Docu  | uments               | ٢    |
| 00 | Preview           |       | Scan                 |      |

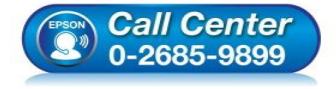

สอบถามข้อมูลการใช้งานผลิตภัณฑ์และบริการ

- โทร.0-2685-9899
- เวลาทำการ :วันจันทร์ ศุกร์ เวลา 8.30 17.30 น.ยกเว้นวันหยุดนักขัตฤกษ์
- <u>www.epson.co.th</u>

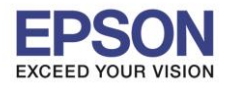

หัวข้อ : วิธีการเชื่อมด่อ Wi-Fi แบบ Infra (Router) รองรับพรินเตอร์รุ่น : L1445 รองรับระบบปฏิบัติการ : Mac OS X

### วิธีการรีเช็ต Wi-Fi ที่หน้าเครื่องพิมพ์

ี้หากมีการเปลี่ยนราวเตอร์ใหม่ หรือทำการตั้งค่าเน็ตเวิร์กจากหน้าเครื่องพิมพ์แล้วแจ้งล้มเหลว จะต้องทำการรีเซ็ตระบบเน็ต เวิร์กของเครื่องพิมพ์ เพื่อให้กลับสู่ค่าเริ่มต้น สามารถทำได้ที่หน้าเครื่องพิมพ์ ดังนี้

1.ให้ถอดสายเชื่อมต่อทั้งหมดออกจากเครื่องพิมพ์ ให้เหลือแค่สายไฟ

### 2.เลือก **Setup** หรือ ตั้งค่า

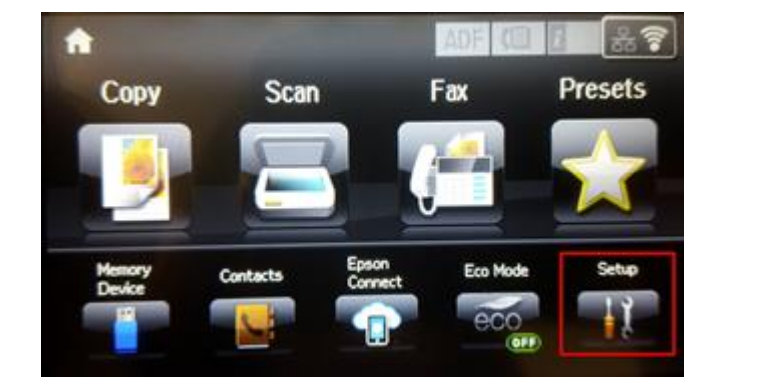

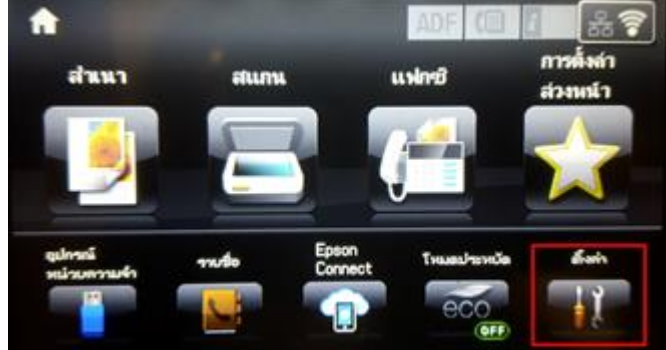

#### 3.เลือก System Administration หรือ การดูแลระบบ

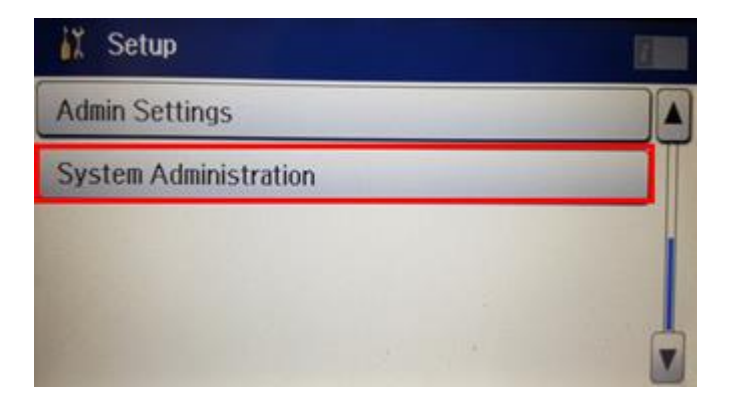

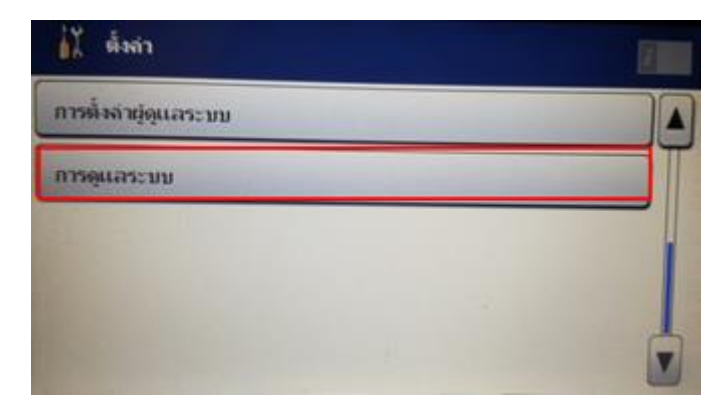

### 4.เลือกที่ Restore Default Settings หรือ คืนค่าการตั้งค่าเริ่มต้น

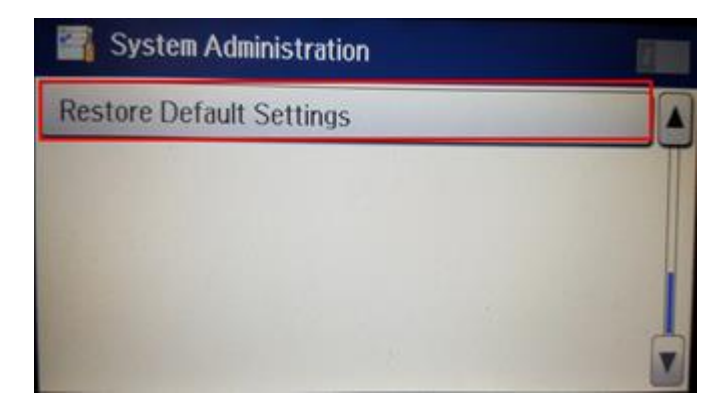

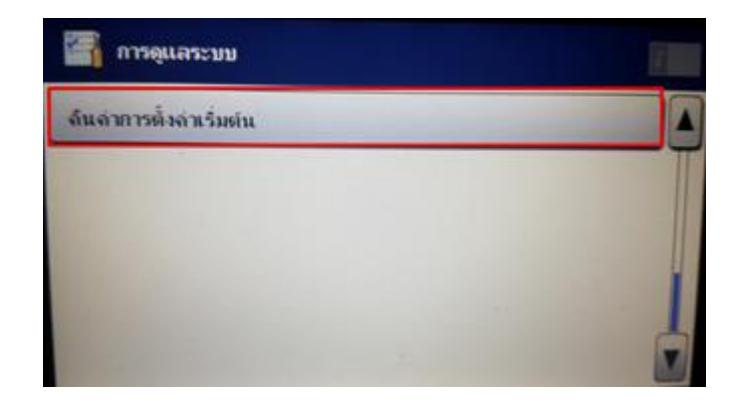

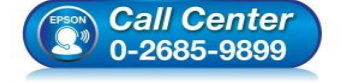

- 🕨 สอบถามข้อมูลการใช้งานผลิตภัณฑ์และบริการ
- โทร**.0-2685-9899**
- ง เวลาทำการ : วันจันทร์ ศุกร์ เวลา 8.30 17.30 น.ยกเว้นวันหยุดนักขัดฤกษ์
- <u>www.epson.co.th</u>

### 5.เลือกที่ Wi-Fi/Network Settings หรือ การตั้งค่า Wi-Fi/เครือข่าย

| Restore Default Settings    | 1 |
|-----------------------------|---|
| Wi-Fi/Network Settings      |   |
| Copy Settings               |   |
| Scan Settings               |   |
| Fax Settings                |   |
| Clear All Data and Settings |   |

| 🕋 ล์นล่าการตั้งล่าเริ่มต้น    |   |
|-------------------------------|---|
| การตั้งล่า Wi-Fi/เลรือข่าย    |   |
| การตั้งลำการทำสำเนา           |   |
| การตั้งลำการสแกน              |   |
| การตั้งล่าแฟลรมิ              | 2 |
| สาหขอมุลและการตั้งล่าทั้งเองด |   |

### 6.จะปรากฏข้อความให้ยืนยันการคืนค่าระบบเน็ตเวิร์ก เลือก Yes หรือ ใช่

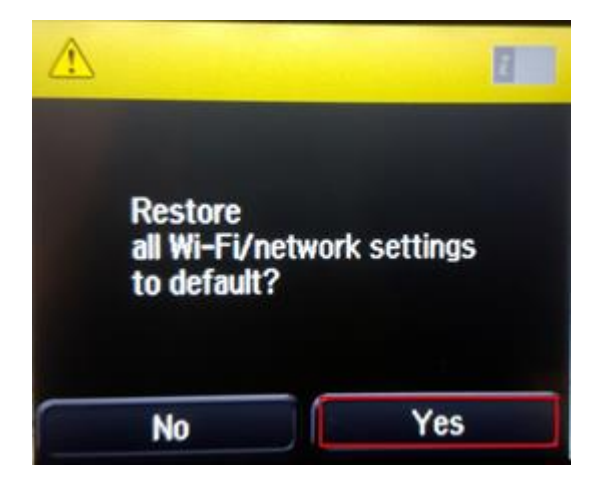

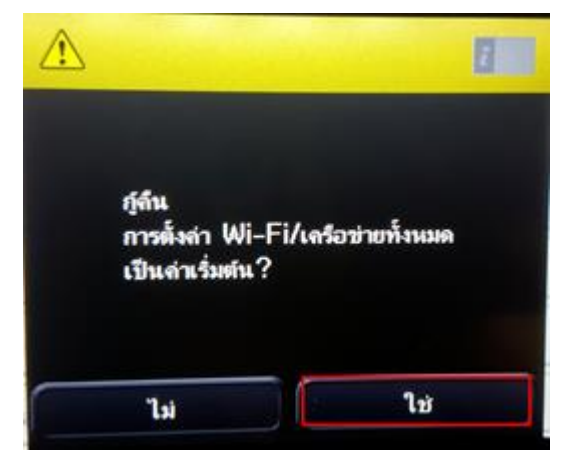

7.จะปรากฏข้อความแจ้งว่าคืนค่าระบบเน็ตเวิร์กของเครื่องพิมพ์กลับสู่ค่าเริ่มต้นแล้ว กด OK หรือ ตกลง

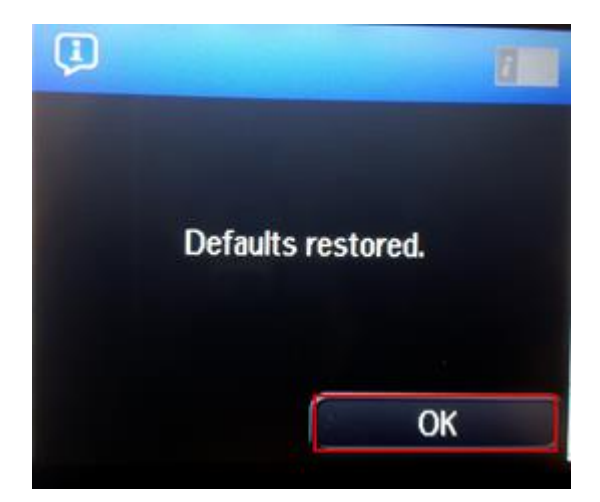

8.จากนั้นให้กดย้อนกลับมาที่เมนูหลักเพื่อเริ่มการตั้งค่าใหม่

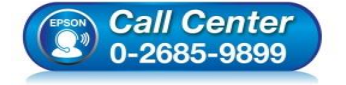

- สอบถามข้อมูลการใช้งานผลิตภัณฑ์และบริการ
- โทร**.0-2685-9899**
- เวลาทำการ : วันจันทร์ ศุกร์ เวลา 8.30 17.30 น.ยกเว้นวันหยุดนักขัตฤกษ์
- <u>www.epson.co.th</u>

| 0 |                    | 1 |
|---|--------------------|---|
|   | จึนค่าเริ่มต้นแล้ว |   |
|   |                    |   |
|   | ตกล                | N |